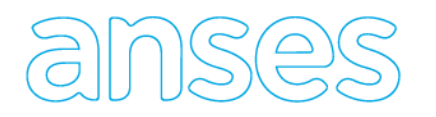

- 1. Ingresar al Link Tramites a Distancia: <u>https://tramitesadistancia.gob.ar/</u>
- 2. Loguearse con Clave AFIP, próximamente se habilitará acceso con Clave de Seg. Social (ANSES).

| Mis Trámites - Trámites a Distan: × +<br>→ C ≜ https://tramitesadistancia.qob.ar/tramitesadistancia/inicio-publico                                                                                                    |                                       |                                                                                                    |                                                          | - a |
|----------------------------------------------------------------------------------------------------|---------------------------------------|----------------------------------------------------------------------------------------------------|----------------------------------------------------------|-----|
| Trámites a Distance Presidencia de                                                                                                    | ia<br>la Nación                       | INICIO TRAMITES                                                                                                    | REGISTROS PÚBLICOS CONSULTA TU EXPEDIENTE                |     |
| Contraction of the local distribution of the local distribution of the | Hacétrá                               | AVEC<br>A AVEC<br>A<br>AVEC<br>A AVEC<br>A<br>AVEC<br>A AVEC<br>A<br>AVEC<br>A AVEC<br>A<br>AVEC<br>A AVEC<br>A<br>AVEC<br>A<br>A<br>AVEC<br>A | ROMA NEC NO RESIDENTES A/IP CON DNI                      |     |
|                                                                                                    | Buscar trámite, organi                | ismo, categoría, temas                                                                                                    | Q                                                        |     |
|                                                                                                    |                                       | Q                                                                                                    | •                                                        |     |
| Ti<br>Listado de trám                                                                                                    | ramites<br>ites en línea disponibles. | Registros públicos<br>Encontrá los registros públicos.                                                                                                    | Ayuda<br>Tutoriales, Manuales y Preguntas<br>frecuentes. |     |

- 3. Busque en la Lista de organismos: Administración de la Seguridad Social: ANSES.
- 4. Visualizará el trámite de Oficio Judicial ANSES.

| Trámites a Distancia<br>Presidencia de la Nación                                                                                                    |               |                                         |                                    |                                                |                                                   |                       |             |       |
|----------------------------------------------------------------------------------------------------|---------------|-----------------------------------------|------------------------------------|------------------------------------------------|---------------------------------------------------|-----------------------|-------------|-------|
| iciar Trámita                                                                                                    |               |                                         | INICIAR TRA                        | MITE MIS TRÁM                                  | ITES NOTIFICACIONES                               | APODERADOS            | CONSU       | LTA   |
| iaiar Trámita                                                                                                    |               |                                         |                                    |                                                |                                                   | LORENZO               | MARTIN D    | IAZ 👻 |
|                                                                                                    |               |                                         |                                    |                                                |                                                   |                       |             |       |
| a tu trámite por Nombre, Organismo o Temát                                                                                                    | tica relacion | nada                                    |                                    |                                                |                                                   |                       |             |       |
|                                                                                                    |               |                                         |                                    |                                                |                                                   |                       |             |       |
| Búsqueda de trámit                                                                                                    | te por:       |                                         |                                    |                                                |                                                   |                       |             |       |
| Buscar trán                                                                                                    | mite, org     | janismo, categoi                        | ía, temas                          |                                                | Q                                                 |                       |             |       |
|                                                                                                    |               |                                         |                                    |                                                |                                                   |                       |             |       |
|                                                                                                    |               | Se encontra                             | ron 1 res                          | ultados                                        |                                                   |                       |             |       |
| rganismo                                                                                                    |               |                                         |                                    |                                                |                                                   |                       |             |       |
| IC Argentina                                                                                                    | 0             | Oficio Judic                            | al - ANSES                         | S<br>La Saguridad Sag                          | IN ANCES                                          |                       |             |       |
| finisterio del Interior, Obras Públicas y Vivieno                                                                                                    | da 🖸          | A través de esta pl                     | ataforma sólo p                    | odrá diligenciar los o                         | oficios judiciales referidos a                    | pedidos de INFORM     | ES a la     |       |
| finisterio de Justicia y Derechos Humanos                                                                                                    | 0             | Administración Na<br>Tutelas, Curatelas | cional de la Seg<br>y Sucesiones d | juridad Social (ANSE<br>eberá diligenciarlos p | S). Los oficios judiciales refe<br>personalmente. | eridos a Alimentos, I | nsanias,    |       |
| astituto Nacional de Servicios Sociales para                                                                                                    | 0             |                                         |                                    |                                                |                                                   |                       | ιαρ τράμι   | ITE   |
| ubilados y Pensionados - INSSJP                                                                                                    |               |                                         |                                    |                                                |                                                   | INIC                  |             |       |
|                                                                                                    | 0             |                                         |                                    |                                                |                                                   | -                     |             |       |
| niversidad de Buenos Aires - UBA                                                                                                    |               |                                         | 1-ver:                             | 5 🔻                                            | « Anterior                                        | 1 Siguiente           | <u>3</u> >> |       |
| Iniversidad de Buenos Aires - UBA<br>uperintendencia de Servicios de Salud - SSS                                                                     | 0             | Mostrando I a I de                      |                                    |                                                |                                                   |                       |             |       |
| Iniversidad de Buenos Alres - UBA<br>uperintendencia de Servicios de Salud - SSS<br>ervicio Nacional de Sanidad y Calidad<br>groalimentaria - SENASA | 0             | Mostrando I a I de                      |                                    |                                                |                                                   |                       |             |       |
| Initisteno de Susicia y Defectios Norhanos<br>Istituto Nacional de Servicios Sociales para<br>ubilados y Pensionados - INSSJP                        | 0             |                                         | 21-ver.                            | 5 V                                            | « Anterior                                        | DETALLES INIC         | IAR TRÁMI   | ПТВ   |

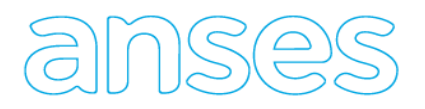

- 5. Haga un clic con el mouse sobre el botón INICIAR TRAMITE.
- 6. Se desplegarán sus datos personales.

|                       | <i>(</i> ) | •              |              |  |
|-----------------------|------------|----------------|--------------|--|
| Datos del solicita    | inte       |                |              |  |
| Nombre                |            |                |              |  |
| Apellidos:            |            |                |              |  |
| CUIT/CUIL:            |            |                |              |  |
| Correo electrónico de |            |                |              |  |
| aviso:                |            |                |              |  |
| Teléfono de contacto: |            |                |              |  |
|                       |            |                | C≇EDITAR     |  |
|                       |            |                |              |  |
|                       |            |                | VER COMPLETO |  |
| Domicilio             |            |                |              |  |
| Calle:                |            | Número:        |              |  |
| Piso:                 |            | Código Postal: |              |  |
|                       |            |                |              |  |
| Provincia:            |            | Departamento:  |              |  |
| Localidad:            |            | País:          |              |  |
|                       |            |                |              |  |

- 7. En el supuesto que necesite rectificar alguna información podrá realizar la corrección haciendo un clic en el botón EDITAR. CEDITAR
- 8. Para avanzar en el trámite de diligenciamiento del oficio, haga clic en el botón continuar.
- 9. Visualizará una nueva ventana conteniendo 4 formularios, de los cuales 2 son obligatorios (Datos del Trámite y Oficio Judicial).

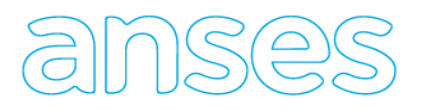

| Adjuntá documentación:                          |               |
|-------------------------------------------------|---------------|
| Los documentos marcados con 🛊 son obligatorios. |               |
| Datos del Trámite 🇚                             |               |
| Oficio Judicial 🗱                               | N ADJUNTAR    |
| Constancia de CBU                               | (% ADJUNTAR)  |
| One Desumenterián                               | St AD IIINTAR |

10. Detalles del Trámite

## Datos del Emisor del oficio

*Rol:* Seleccione letrado, curador o juzgado según corresponda a su perfil. El sistema dependiendo de la opción elegida solicitará datos de:

- Curador / Tutor: Curadoría Descripción según corresponda.
- Letrado: Tomo/ Folio / Número de matrícula/ colegiatura que corresponda.
- *Juzgado:* Luego el sistema le solicitará defina provincia y nombre del juzgado.

## Datos generales del oficio:

Descripción: Seleccione dentro de los 43 temas el que corresponda al tipo de oficio a presentar.

Objeto: Seleccione dentro de los 20 objetos el que corresponda al tipo de oficio a presentar.

Provincia: Seleccione la jurisdicción que corresponda el juzgado donde tramite la causa judicial.

Localidad- Juzgado/ Dirección: Seleccione el juzgado donde tramita la causa y donde ANSES presentará la respuesta del oficio. En el supuesto que no se encuentre registrado, seleccione la última opción "Otro", y se habilitará un campo para que puede ingresar el nombre del juzgado y su correspondiente dirección.

Expediente Judicial/Administrativo: Ingrese el número de expediente que tramita la causa.

Autos: Ingrese la caratula del juicio.

Datos sobre la Persona Humana/Jurídica que se requiere información: Seleccione Persona humana o jurídica, deberá ingresar los datos de identificaciones (Denominación, nombre apellidos, CUIT/CUIL, según corresponda).

Origen del pedido: Seleccione en qué marco se solicita el oficio:

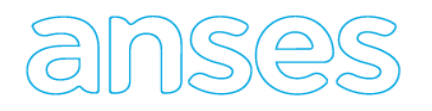

- Artículo 398: Cód. Procesal Civil y Comercial de la Provincia de Buenos Aires. Atribuciones de los letrados patrocinantes. Pedidos de informes, expedientes, testimonios y certificados ordenados en el juicio.
- *Artículo 400:* Cód. Procesal Civil y Comercial Nación. Atribuciones de los letrados patrocinantes. Pedidos de informes, expedientes, testimonios y certificados ordenados en el juicio.
- *Ley 22.172:* Diligenciamiento en jurisdicción distinta al proceso.
- Otro

11. Una vez completado todos los campos dé GUARDAR.

| Trámites a Distancia<br>Presidencia de la Nación | ,                                     | INICIAR TRÁMITE           | MIS TRÁMITES NOTIFICACIONES              | APODERADOS CON               | ISULTA        |        |
|--------------------------------------------------|---------------------------------------|---------------------------|------------------------------------------|------------------------------|---------------|--------|
| *                                                |                                       |                           |                                          |                              |               |        |
|                                                  |                                       |                           |                                          |                              |               |        |
| Oficio Judicial - ANSE                           | 3                                     |                           |                                          |                              |               |        |
|                                                  |                                       |                           |                                          |                              |               |        |
|                                                  |                                       |                           |                                          |                              |               |        |
|                                                  |                                       | $\checkmark$              |                                          |                              |               |        |
|                                                  |                                       |                           |                                          |                              |               |        |
|                                                  |                                       |                           |                                          |                              |               |        |
|                                                  |                                       |                           | Datos del Trámite 🗰                      |                              |               |        |
| Los documentos marcados                          | r.<br>con 🗯 son obligatorios          |                           | Datos del emisor del ofic                | 210                          |               |        |
| Los documentos marcados                          | ton 🕈 son obligatorios.               |                           | Tomo                                     | <u></u>                      |               |        |
| Datas del Trámite 🕊                              |                                       |                           | Folio                                    |                              |               |        |
| Datos del emisor de                              | el oficio                             | /                         | Colegiatura                              |                              |               |        |
| Oficio Rol                                       |                                       |                           | oologiatara                              |                              |               |        |
| Datos Generales de                               | l oficio                              | _                         |                                          |                              |               |        |
| Descripción                                      | ٩                                     |                           | Provincia                                | BUENOS AIRES                 | •             |        |
| Provincia                                        | <b>•</b>                              |                           | Localidad - Juzgado / Dirección          | Otro                         | 9             |        |
| Expediente Judicial/                             |                                       |                           | Mencione cual indicando                  |                              |               |        |
| Autos                                            |                                       | L                         | Localidad - Juzgado /Dirección           |                              |               |        |
| Datos sobre la Pers                              | ona Humana/Jurídica que               | se requiere inforn        | nación                                   |                              |               |        |
| Personería                                       |                                       |                           |                                          |                              |               |        |
| Origen Pedido                                    |                                       | Datos sol                 | ore la Persona Humana/Juríd              | lica que se requiere         | e informa     | ción   |
| ongon reado                                      | •                                     | Personería                | Persona Humana                           | •                            |               |        |
|                                                  | GUARDAR                               | Nombre                    |                                          |                              |               |        |
|                                                  | /                                     | Apellido                  |                                          |                              |               |        |
| /                                                |                                       | CUIL                      |                                          |                              |               |        |
| /                                                |                                       |                           |                                          |                              |               |        |
|                                                  |                                       |                           |                                          |                              |               |        |
| Origen Pedido                                    |                                       |                           |                                          |                              |               |        |
| Origen Pedido Artículo 398: Cód                  | . Proce -                             | los latrados natrocinante | e Dadidos da informas avnadiantas tas    | timonios y certificados orde | nados en el i | iuicio |
| Artículo 350. Cód. Procesal Civil y Co           | mercial Duellos Alles. Allouciones de | trades patrosinantes. Ded | idos de informes, expedientes, testimoni | os y certificados ordenados  | en el juicio  |        |

- 12. Luego en la opción OFICIO JUDCIAL, haga un clic en el botón Adjuntar.
- 13. Seleccione de su dispositivo la ubicación donde se encuentra el oficio escaneado. Importante: La calidad del documento debe ser óptima en resolución, con claridad en todos sus componentes (texto, sellos, logos, firmas holográficas). ANSES puede rechazar el trámite ante la presentación de documentos que no se encuentren en dichas condiciones.

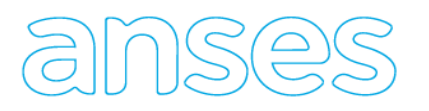

| Adjunta documer                                              | tacion:                                                                                                    |  |
|--------------------------------------------------------------|----------------------------------------------------------------------------------------------------|--|
| Los documentos ma                                            | cados con 🗰 son obligatorios.                                                                                                    |  |
| Datos del Trámito<br>Datos del em<br>Oficio Rol<br>Curadoría | Subir información<br>Tamaño máximo de 20MB. Extensiones permitidas: pdf, doc, docx, xlsx, jpg,<br>jpeg, png, bmp, gif, tiff, tif, html, dwf. |  |
| Datos Genera<br>Descripción<br>Objeto                        | ADJUNTAR DE PC MIS DOCUMENTOS ADJUNTOS                                                                                                    |  |
| Provincia<br>Expediente Judicia<br>Administrativo<br>Autos   | + Arrastre el archivo aquí                                                                                                    |  |
| Datos sobre l<br>Personería<br>Origen Pedid                  | •                                                                                                    |  |
| Origen Pedido                                                | GUARIDAR                                                                                                    |  |
| Oficio Judicial 🗚                                            |                                                                                                    |  |
| Constancia de CE                                             | U (Nadjuntar                                                                                                    |  |
| Otra Documentad                                              | ión (% adjuntar                                                                                                    |  |
|                                                              |                                                                                                    |  |

12. Una vez cargado, deberá confirmar el trámite.

CONFIRMAR TRÁMITE

- 13. El sistema generará un numero de trámite, y automáticamente llegará a ANSES para su tratamiento.
- 13. Usted podrá visualizar y hacer un seguimiento del oficio, desde la solapa MIS TRAMITES.

| Seleccione a                          | quién representar 🔹 🔻                                         |                                                   |                  |                        |
|---------------------------------------|---------------------------------------------------------------|---------------------------------------------------|------------------|------------------------|
| NUEVA                                 | Buscar por nombre, referencia, estado de trámite o usuari     | o emisor de tarea de firma.                       | ۹                | 🕍 🖋 👁 🖉                |
| CARPETA                               | Tareas pendientes                                             |                                                   |                  |                        |
| <b>Tareas pendientes</b><br>Iniciados | La visualización de sus trámites y/o tareas está sujeta al ni | vel de autenticación utilizado al iniciar sesión. |                  |                        |
| Borradores                            | Nombre 🌐                                                      | Referencia ≑                                      | Estado ≑         | Creación ≑             |
| Finalizados                           | Gicio Judicial                                                | Comprobante de Pago                               | FIRMAR DOCUMENTO | 07/06/2019             |
| Mi unidad<br>Mis Compartidos          | 🚯 Renovación Múltiple de Dominios                             | newstation.com.ar depilacionmascu                 | PAGO DOMINIO     | 🚰 Ver estado de firmas |
| Compartidos Conmigo                   | Renovación Múltiple de Dominios                               | bikinisymallas.com.ar cdyr.com.ar                 | PAGO DOMINIO     | 🖋 Firmar               |
|                                       | 🚯 Renovación Múltiple de Dominios                             | aclos.org.ar fadeciegos.org.ar                    | PAGO DOMINIO     | Wer documento a firmar |
|                                       | Renovación Múltiple de Dominios                               | titularesdesantafe.com.ar centroder               | PAGO DOMINIO     | 🖉 Cancelar tarea       |
|                                       |                                                               |                                                   |                  |                        |

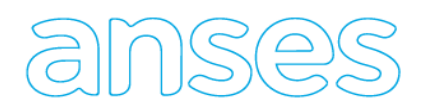

14. En el caso de existir alguna observación de sus tramite, recibirá un aviso en la solapa NOTIFICACIONES.

| Preside           | a Distancia<br><mark>ncia de la Nación</mark>                | INICIAR TRÁMITE MIS TRÁMITE         | S NOTIFICACIONES APODERAD      | OS CONSULTA |
|-------------------|--------------------------------------------------------------|-------------------------------------|--------------------------------|-------------|
| Seleccione a      | quién representar                                            |                                     |                                |             |
| Notifica          | aciones                                                      |                                     |                                |             |
| interate de las a | actualizaciones de tus trámites o las notificaciones de doci | umentación oficial                  |                                |             |
| Notificacion      | Documentos Externos                                          |                                     |                                |             |
| úsqueda de trá    | mite por:                                                    |                                     |                                |             |
| Buscar por N° de  | e trámite, nombre de trámite, apoderado, etc Q               |                                     |                                |             |
| Fecha ≑           | Nombre 🗢                                                     | Mensaje ≑                           | Número de trámite <sup>⊕</sup> | Acciones    |
| 07/06/2019        | Oficio Judicial                                              | Notificación                        | EX-2019-100156189 APN-MM       | *           |
| 07/06/2019        | Reclamos Administrativos - Retiros y Pensiones Militares     | Adjunto certificado                 | EX-2019-100156207APN-MM        | *           |
| 07/06/2019        | Oficio Judicial                                              | TAREA FIRMA DOCUMENTO FINALIZADO    | EX-2019-100156189 APN-MM       | *           |
| 07/06/2019        | Oficio Judicial                                              | DOCUMENTO FIRMA CONJUNTA FINALIZADO | EX-2019-100156189APN-MM        | *           |
| 07/06/2019        | Oficio Judicial                                              | DOCUMENTO FIRMADO                   | EX-2019-100156189 APN-MM       | *           |